タブレットドリルの不具合の修正方法I

タブレットドリルで問題を解いていると、次のプリントに進めな いという不具合が発生しています。そのときは、下のような対応を お願いします。

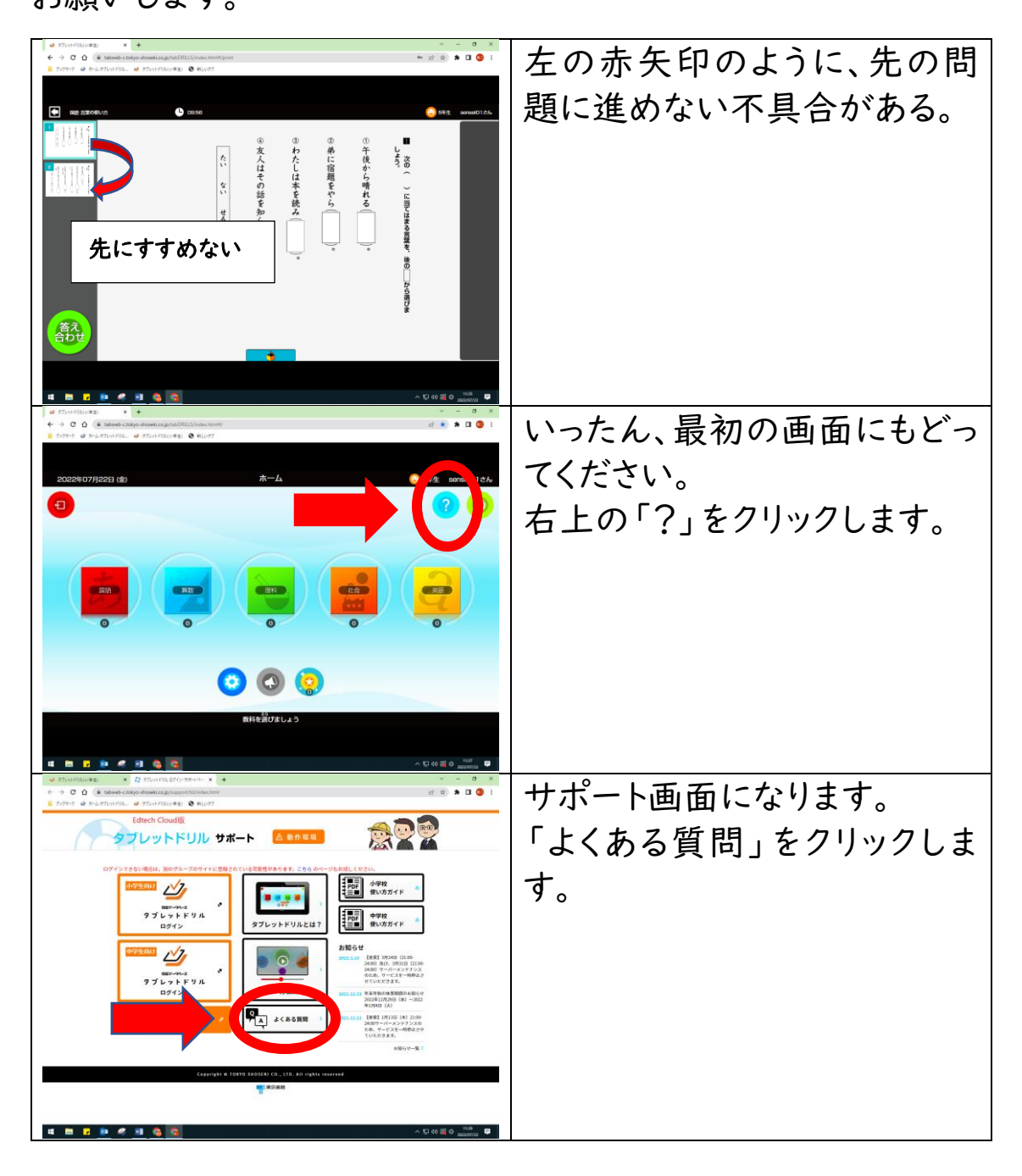

|                                                                                                    | v - 0 X<br>≌ \$ <b>1 0</b> 1                                 | トから4つ月の「各ボタンが押      |
|----------------------------------------------------------------------------------------------------|--------------------------------------------------------------|---------------------|
| 107 タブレットドリルとは 使い活動用 よくるよう用 お用い合わせ お知らせ                                                                                                    |                                                              |                     |
| <i>☆プレットドリル サポート</i><br>よくある質問                                                                                                    |                                                              | セない、ホタンを押した後に、      |
| ダブレットドリルで「第え会わせ」を押しても展示の重がスタンプされません。 +                                                                                                    |                                                              | 画面が表示されない等の不具       |
| タブレットドリルにログインしようとすると、読み込み中の状態が続き、先に読みません。                                                                                                    |                                                              |                     |
| ■ タブレットドリムにログインしようとすると、読み込み中の状態が感き、先に読みません。(上記の件書で<br>解決しない場合).                                                                                                    |                                                              | 合かめります。」をシリックしま     |
| ● 各ボランが押せない、ボランを押した後に高度が使用されない等の不良会があります。 +                                                                                                    |                                                              | す。                  |
| 「其を書える問題で正新しなりません。<br>+                                                                                                    |                                                              |                     |
| ■ 手書きの入力がう多くできません。 ・                                                                                                    |                                                              |                     |
| スマートフォンでも思想できますか。     ・     ・     ・     ・     ・     ・     ・     ・     ・     ・     ・     ・     ・     ・     ・     ・     ・     ・     ・     ・     ・     ・     ・     ・     ・     ・     ・     ・     ・     ・     ・     ・     ・     ・     ・     ・     ・     ・     ・     ・     ・     ・     ・     ・     ・     ・     ・     ・     ・     ・     ・     ・     ・     ・     ・     ・     ・     ・     ・     ・     ・     ・     ・     ・     ・     ・     ・     ・     ・     ・     ・     ・     ・     ・     ・     ・     ・     ・     ・     ・     ・     ・     ・     ・     ・     ・     ・     ・     ・     ・     ・     ・     ・     ・     ・     ・     ・     ・     ・     ・     ・     ・     ・     ・     ・     ・     ・     ・     ・     ・     ・     ・     ・     ・     ・     ・     ・     ・     ・     ・     ・     ・     ・     ・     ・     ・     ・     ・     ・     ・     ・     ・     ・     ・     ・     ・     ・     ・     ・     ・     ・     ・     ・     ・     ・     ・     ・     ・     ・     ・     ・     ・     ・     ・     ・     ・     ・     ・     ・     ・     ・     ・     ・     ・      ・     ・     ・     ・     ・     ・     ・     ・     ・     ・     ・     ・     ・     ・     ・     ・     ・     ・     ・     ・     ・     ・     ・     ・     ・     ・     ・     ・     ・     ・     ・     ・     ・     ・     ・     ・     ・     ・     ・     ・     ・     ・     ・     ・     ・     ・     ・     ・     ・     ・     ・     ・     ・     ・     ・      ・     ・     ・      ・     ・      ・     ・      ・     ・     ・      ・     ・      ・      ・      ・    ・      ・      ・      ・      ・      ・      ・      ・      ・      ・      ・      ・      ・      ・      ・      ・      ・      ・      ・      ・      ・      ・      ・      ・      ・      ・      ・      ・      ・      ・      ・      ・      ・      ・      ・      ・      ・      ・      ・      ・      ・      ・      ・     ・     ・     ・     ・     ・     ・     ・     ・     ・     ・     ・     ・     ・     ・     ・     ・     ・     ・     ・     ・     ・     ・     ・     ・     ・     ・     ・     ・     ・     ・     ・     ・     ・     ・     ・     ・     ・     ・     ・     ・     ・     ・     ・     ・     ・     ・     ・     ・     ・     ・     ・                                                                                                      |                                                              |                     |
| <ul> <li>アメア・ドッカルボイ・シションとしてして、細血シー・ショントノ・ションシー・ションシー・ションシー・ションシー・ションシー・ションシー・ションシー・ションシー・ションシー・ションシー・ションシー・ションシー・ションシー・ションシー・シー・シー・シー・シー・シー・シー・シー・シー・シー・シー・シー・シー・シ</li></ul>                                                                                                    |                                                              |                     |
|                                                                                                    | ^ 10 40 20 0 1040 ₽<br>2002/07/22 ₽                          |                     |
|                                                                                                    | 2 9 <b>8 0 0</b> 1                                           | すると、説明があらわれます。      |
| 109 タブレットドリルとは、 使い方面面 よくみられ目 お用い合わせ お知らせ                                                                                                    | ·                                                            |                     |
| タブレットドリルにログインしようとすると、読み込み中の状態が成さ、先に進みません。                                                                                                    |                                                              | 【Chrome】の部分に書かれ     |
| ■ タブレットドリホにログインしようとすると、読み込み中の政策が構立、先に読みません、(上記の時間で<br>解決しない場合)                                                                                                    |                                                              | ているとおりに操作します。       |
| ■ 含ダタンが押せない、ボタンを押した後に高度が表示されない事の不実会があります。 ×                                                                                                    |                                                              |                     |
| (2) 単数に確認を的想法でキンシュウンフラを含成してない。<br>Happi<br>(パブラウマウルにある必可能)フタルパダウンをフリックし、高品された一部から「加加」をフリックします。<br>(パブラウマウルにある必可能)フタルパダマルタンをフリックし、高品された一部から「加加」をフリックします。<br>(パブラウマウルにある必要)、マンクレンク、一部の、モービング、なりつンクし、高品された。<br>(別本の)、「「「」」、「」、「」、「」、「」、「」、「」、「」、「」、」、「」、「」、「                                                                                                    |                                                              |                     |
| 6 「今年で機械デールをついてきなられる」では、自体の手になったのである。<br>(2) 「電気・デルキシブン、通信の合うになった。二級はないでは、このしてきない、このしてきない。<br>* (数の)(2) 「・・・・・・・・・・・・・・・・・・・・・・・・・・・・・・・・・・・・                                                                                                    |                                                              |                     |
| ・マッジアしましたら、一般プラウマを描いてから無単純にお放然を、ログインしてから二利用くのだい。<br>KOnundi<br>10プラジアやられよれららが増加しておれただがシンセルにだがシッセランタし、非常された一気から「加払」をラジックします。                                                                                                    |                                                              |                     |
| (2)気気が成功してなるコジモングライパシーとタンタックに、海道の保に高されるをなっジアととプライパシー相比<br>ありて戦略度からのも利用、そりマンタンは下、<br>(2) 「戦略集団とアージの特別、無用が見合されますがで、原本高定タンが変更されている「法中になっている」ととも構成し<br>なりためのについていたいで、                                                                                                    |                                                              |                     |
| ・8回、10回<br>・雪子なりまったのかった人、日本のマールを用意についておったります。<br>・回ばながわった人、日本のマールを用意にたりませんであった。<br>・ロンマールにもん、一声がつかりませんでも無相味に気を見かった。<br>・ロンマールにもん、一声がつかりませんでも無相味に気を見かった。                                                                                                    |                                                              |                     |
| 1.00ml<br>10.00ml<br>10.0 |                                                              |                     |
|                                                                                                    | ^ 12 46 22 0 1540 ₽                                          |                     |
| Φ 75 σ/minutes:         ×         2 μαλακε μαι-r6-137. ×         +           € →         Φ Ω         € Δαφα μαι-r6-137. ×         +           Ε         σ.         Φ Ω         ±         ±           Ε         σ.         Φ Ω         ±         ±         ±                                                                                                    |                                                              | 画面右上の、縦に3つの点が       |
| 109 976-976-976-9821 90-5888 242-8889 288-469-21 98-00-07<br>109 976-976-9821 90-5888 242-8889 288-469-21 98<br>172-96                                                                                                    | +7097 CH-58-6                                                | 並しだギタン(去午田)を201     |
| (1) 創業の集合を用用すーシンションクリアを用し、とさい、<br>10月間<br>(1) 日本の主要を用いていたいでは、10月の1日、日本の主体の主要の主体の主体の主体の<br>10月間(1) 日本の主体の主体の主体の主体の主体の主体の主体の主体の主体の1日間(1) 日本の主体の<br>10月間(1) 日本の主体の主体の主体の主体の主体の主体の主体の11日本の11日間(1) 日本の主体の<br>2) 日本の主体の主体の主体の主体の主体の主体の主体の主体の主体の主体の主体の主体の主体の                                                                                                    | - 100% + 100%                                                | 並んたホタン(小大中)をノリ      |
| (6) (開催)・サキッシアメ 原始(株々のあますな)、長崎(日本)でも、夏田(日本)、 17-25<br>・備約(6)町 ドマイ Cの構成<br>・一番(からまっからかえ)、日本(本)・マンショスをため(日本)であり、ます。<br>(内容)の中から、たいの「サモマシジョン」のようにます。<br>(内容)の中から、たいの「サモマシジョン」のよう、ます。                                                                                                    | Cal-F                                                        | ックします。              |
| 1000年9月1日にした5、1000-1000<br>1000年1月<br>1075年9月<br>1075年9月1日 - 1010日日本の子グリーのの子グリーのの子グリーの日本の子グリーの日本の子グリーム<br>10月1日日日 - 1010日日日本の子グリーの日本の子グリーの日本の子グリーの日本の子グレーム<br>1010日日日日日日日日日日日日日日日日日日日日日日日日日日日日日日日日日日                                                                                                    | 17703 BL BILL                                                | 次に「設史(書午印)」をクリッ     |
| ある「加減価格サール内容的」をクリックします。<br>(0) (空間価格サールの内容)、高額があるとれますので、品を出定サブダ値形式れている(後空になっている)と(<br>ます。<br>(4)名相当などちゅうこと語作します。                                                                                                    | nongo Calottellion to an                                     | 八に 改足(月八中)」と)))     |
| ・一手等な1、少かかうな2、年少なうな名称を勝載とつイルム さだし オックをします。<br>(1982)で使うたち、その下(二子を使う、なりたうりううたます。<br>(1985)で使うたち、その下(二子を使う、なりたうりううたます。                                                                                                    |                                                              | クします。               |
| 13.44md<br>(1) 170(2)、タラップします。<br>(2) 時期モメクロール、「おりの」の通知、も選択します。<br>(3) 時期モメクロール、「ありの」の1980、も選択します。                                                                                                    |                                                              |                     |
| (2) 「美国ションパロション」であり、大型パンスト<br>5) 新たけにあっていたり、「ションパンスト」<br>5) 新たけにあっていたり、「ションパンスト」<br>(1) 香港にあるころ、2000 とキシップします。<br>5) 予知が、のからのにより、が行きたち、一、ボグランプを発していたも数単ににお目的、ログインしてからご知識くだけ                                                                                                    |                                                              |                     |
| い。<br>モブラフサを間と意用度が分からない場合は、タブレッチを不品牌にてくただい。                                                                                                    |                                                              |                     |
| 919-974884 KAL L X.                                                                                                    |                                                              |                     |
| 44 mm ≠ 30 ≪ 31 mg mm+2+0.177 × 0 mm × +                                                                                                    | ~ 10 40 10 0 1045 ■<br>>==================================== | <b>5</b> 0          |
| <ul> <li>( ) ( ) ( ) ( ) ( ) ( ) ( ) ( ) ( ) ( )</li></ul>                                                                                                    | 2 x 🖈 🖬 😗 i                                                  | プライバシーとセキュリティ       |
|                                                                                                    |                                                              | ー・をクリックレキオ          |
|                                                                                                    |                                                              | ] 2 / / / / 0 4 9 0 |
| ペイン     Q 100.2000     RRと book サービス ・                                                                                                    |                                                              |                     |
| 回該たのプラウザ         Oxeget プカントは第         ビ           ① 総制時         Chroms プロファイルをたれスタマイズ         ・                                                                                                    |                                                              |                     |
| Eli<br>Jy ウマークと雑志のインボート ・     ・     ・     ・     ・     ジンロード                                                                                                    |                                                              |                     |
| ★ ユーザー#2800<br>4、2×250                                                                                                    |                                                              |                     |
| <ul> <li>○ リセットとクリーンアップ</li> <li>★ KSBAR 区</li> </ul>                                                                                                    |                                                              |                     |
| Genne C2/10     EL20708287                                                                                                    |                                                              |                     |
|                                                                                                    |                                                              |                     |
|                                                                                                    |                                                              |                     |
|                                                                                                    |                                                              |                     |

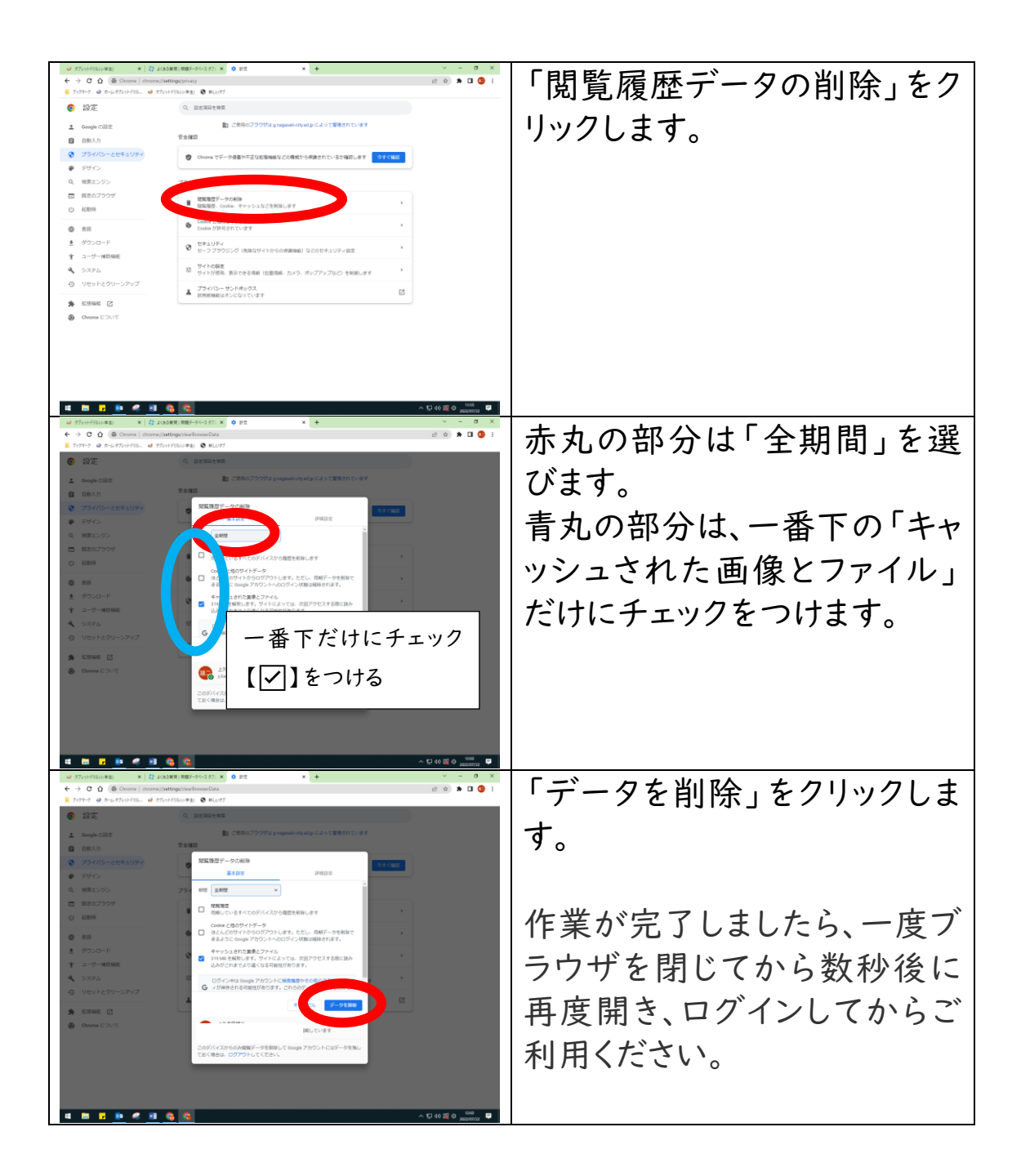

## 以上よろしくお願いいたします。